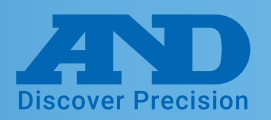

#### Connecting AD4430A to PC by USB cable

#### **Device Installation**

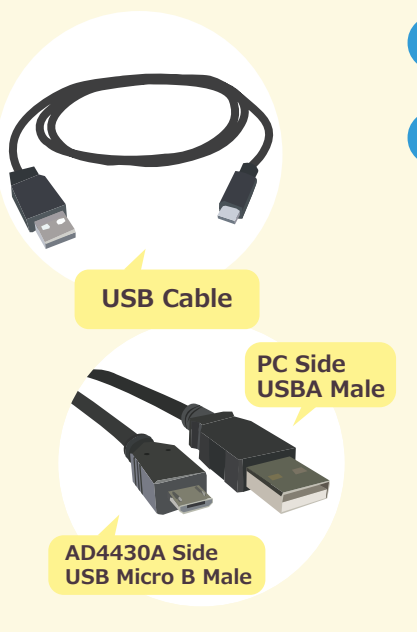

Turn on power of the AD4430A and connect the USB cable

2 A software installation message will appear shortly as shown below

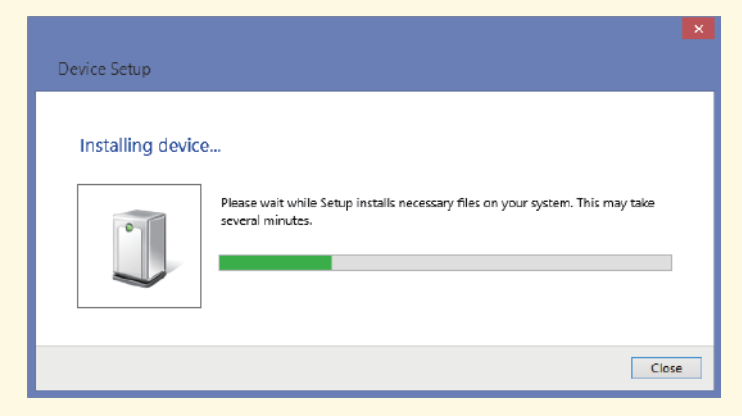

#### What to do if the COM Port is not known

① Open the control panel window and click device manager

② Expand the COM LPT Port option to reveal USB Serial Port (COM). The number after COM is the port number

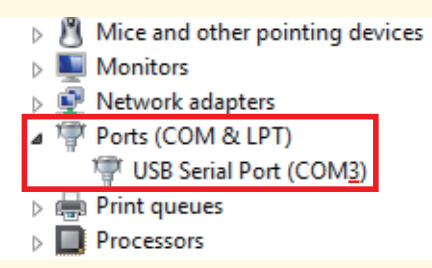

#### What to do if drivers were not installed automatically

Access the following link <u>http://www.ftdichip.com/FTDrivers.htm</u>
 Press click here

#### Drivers

PLEASE NOTE - When updating drivers, refer to the following document: AN\_107 - Advanced Driver Options

New drivers are now available to support the <u>FT4222H</u> - for D2XX drivers please <u>click here</u>. ③Select setup executable and download

| Operating<br>System | Release<br>Date | x86 (32-<br>bit) | x64 (64-<br>bit) | ARM | MIPS | SH4 | Comments                                                                                                    |
|---------------------|-----------------|------------------|------------------|-----|------|-----|----------------------------------------------------------------------------------------------------|
| Windows*            | 2017-08-30      | 2.12.28          | 2.12.28          | ā   |      | -   | WHQL Certified. Includes VCP<br>and D2XX.<br>Available as a setup executable<br>Please read the Release Notes<br>and Installation Guides. |

④After downloading CDM21228\_Setup.zip click the file and install

Note: When CDM21228\_Setup.zip is updated the version number, 2.12.28, will change

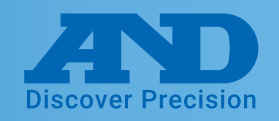

### **O** WinCT-UFC (Can read and alter multiple settings at once)

#### **Downloading WinCT-UFC**

Select WinCT-UFC 1.8MB ZIP file on our homepage (http://www.aandd.jp/products/software/winctufc.html)

Download WinCT-UFC 1.8MB ZIP file

### Unzip WinCT-UFC\_E100.zip and run SETUP.EXE.

3 Press Ok

4 Click

Click the computer icon to begin installation.

| A&D WinCT-UFC Setup                                                                                                    | ×                                                | 4                    | A&D WinCT-UFC Setup                                                                                                    | ×                                 |
|----------------------------------------------------------------------------------------------------|--------------------------------------------------|----------------------|----------------------------------------------------------------------------------------------------|-----------------------------------|
| Welcome to the A <u>D</u> WinCT-UFC installation p<br>Setup cannot install system files or update shared files if th<br>Before proceeding, we recommend that you close any app<br>be running. | rogram.<br>ley are in use.<br>slications you may | Begin the installati | on by clicking the button below.<br>Click this button to install A <u>D</u> WinCT-UFC soft<br>directory.<br>486)\WinCT-UFC\ | ware to the specified destination |
| CK Exit Set                                                                                                    | ip                                               |                      | E <u>x</u> it Setup                                                                                                    |                                   |

| 5 Select "A&D WinCT-UFC"                                                                                                    |
|----------------------------------------------------------------------------------------------------|
| A&D WinCT-UFC - Choose Program Group                                                                                                    |
| Setup will add items to the group shown in the Program Group box. You<br>can enter a new group name or select one from the Existing Groups list. |
| Program Group:                                                                                                    |
| A&D WINCT-UFD                                                                                                    |
| Existing Groups:                                                                                                    |
| A&D WinCT-UFC<br>Accessibility<br>Accessories<br>Administrative Tools<br>Maintenance<br>PDF Compressor<br>Startup<br>System Tools                |
| Continue Cancel                                                                                                    |

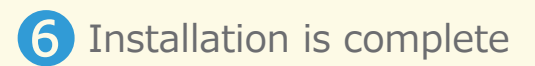

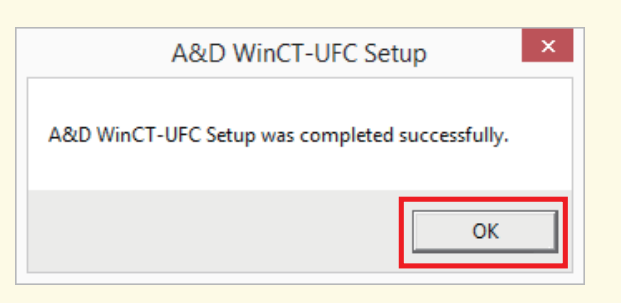

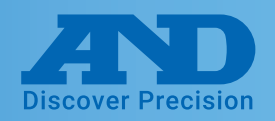

## **O** WinCT-UFC (Can read and alter multiple settings at once)

### WinCT-UFC Connection Settings

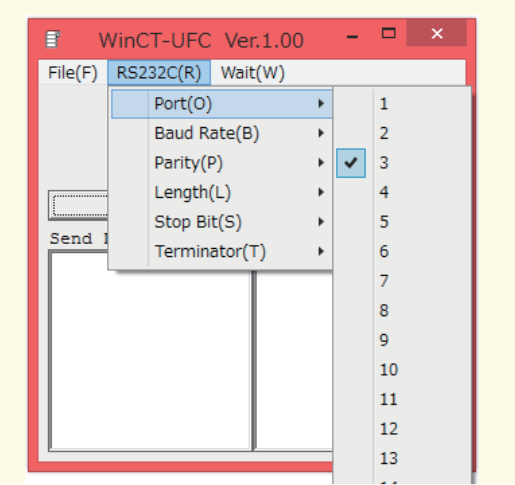

Port: Select the number corresponding to port number noted earlier.

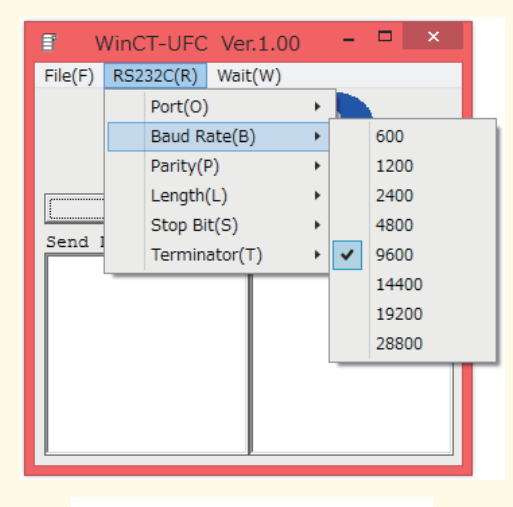

Baud Rate: 9600

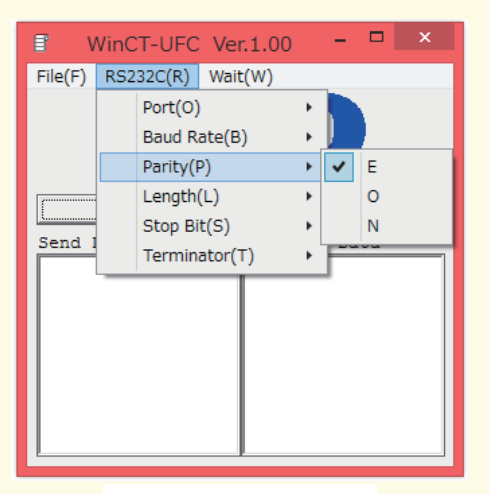

Parity: E

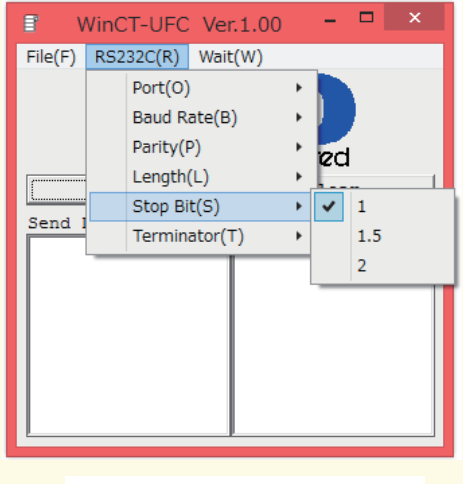

Stop Bit: 1

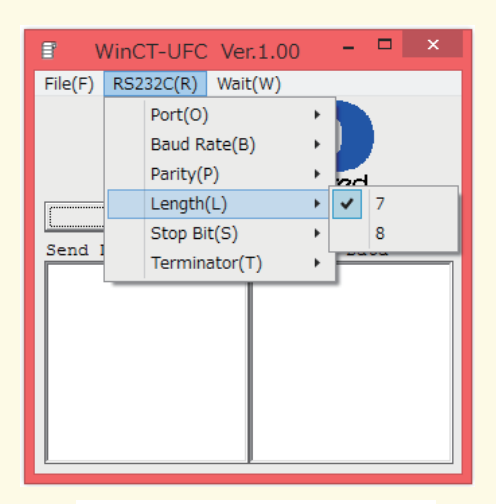

Length: 7bit

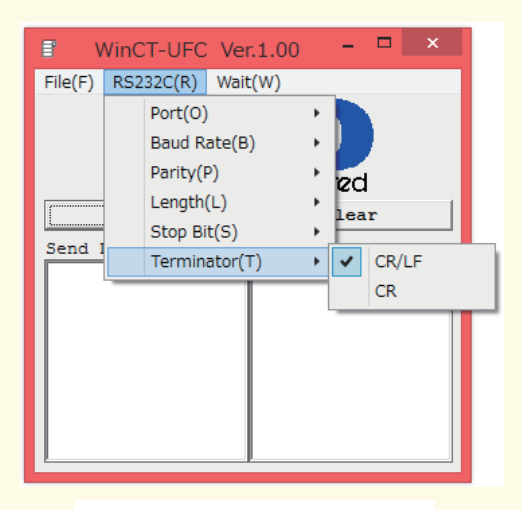

Terminator : CR/LF

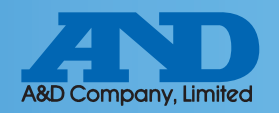

## **O** WinCT-UFC (Can read and alter multiple settings at once)

#### **Connection Operation Instructions**

1 Enter 0999 into the Send Data box to read out all functions

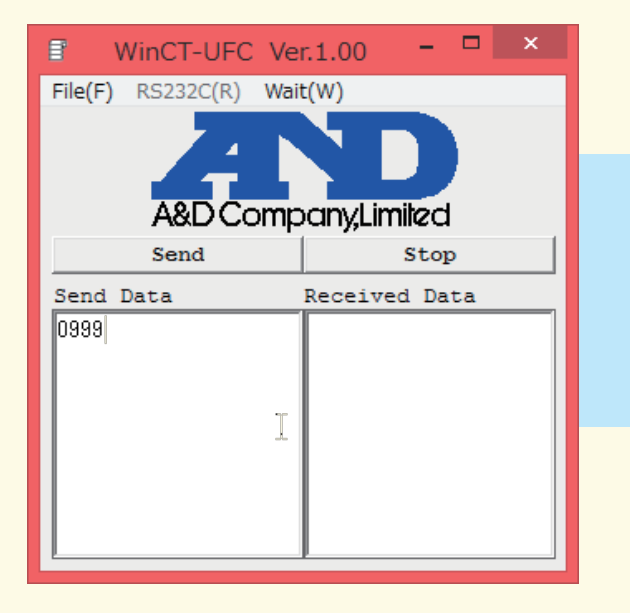

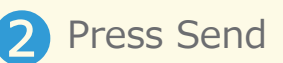

| WinCT-UFC Ve           | r.1.00 – 🗆 🗙  |
|------------------------|---------------|
| File(F) RS232C(R) Wait | t(W)          |
| A&D Comp               | any,Limited   |
| Send                   | Stop          |
| Send Data              | Received Data |
| 0999                   |               |
|                        |               |

3 Function settings will display in the Received Data box

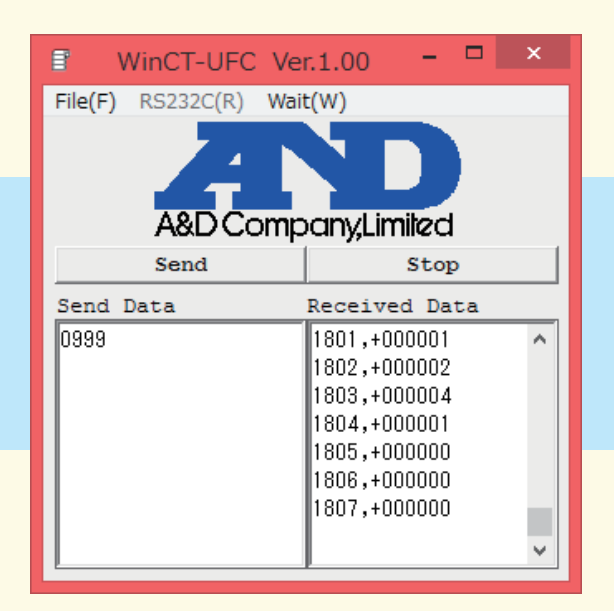

4 Copy the function row for the setting that is to be altered

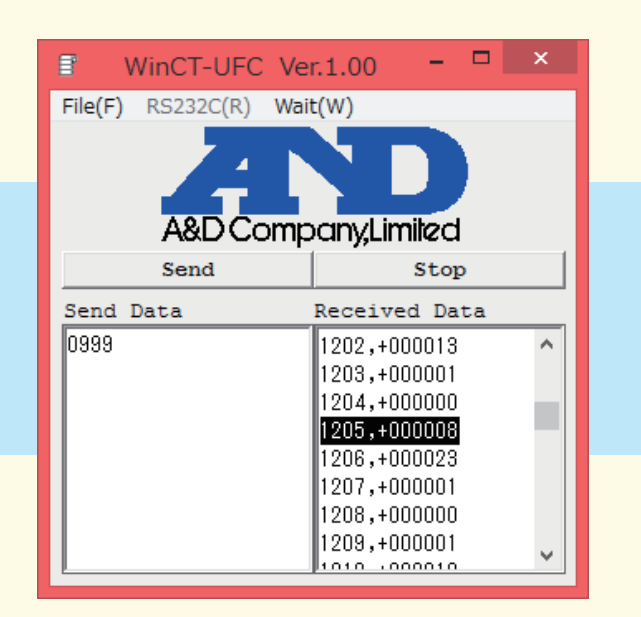

Note: Select multiple rows to change more than one function setting at a time

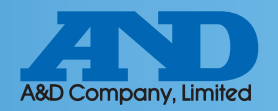

## **O** WinCT-UFC (Can read and alter multiple settings at once)

Paste the data into the Send Data box to overwrite the selected value(s)

| B WinCT-UFC Ver        | r.1.00 – 🗆 🗙                                                                                                    |
|------------------------|----------------------------------------------------------------------------------------------------|
| File(F) RS232C(R) Wait | t(W)                                                                                                    |
| A&D Comp               | any,Limiled                                                                                                    |
| Send                   | Stop                                                                                                    |
| Send Data              | Received Data                                                                                                    |
| 1205,+000008           | 1202,+000013<br>1203,+000001<br>1204,+000000<br>1205,+000008<br>1206,+000023<br>1207,+000001<br>1208,+000000<br>1209,+000001 |

6 Write the new setting data and press send

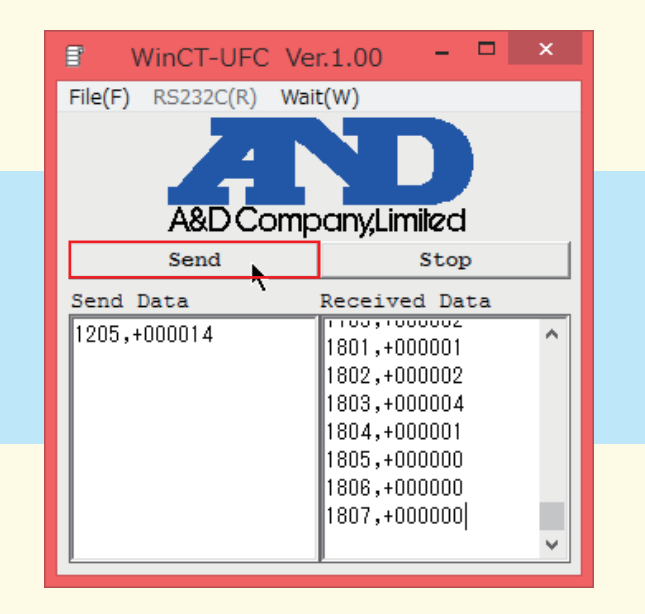

If the same element is displayed in the Received Data box settings were changed

| WinCT-UFC Ve          | r.1.00 – 🗆 🗙                                                                                                 |
|-----------------------|----------------------------------------------------------------------------------------------------|
| File(F) RS232C(R) Wai | t(W)                                                                                                    |
| A&D Comp              | pany,Limited                                                                                                 |
| Send                  | Stop                                                                                                    |
| Send Data             | Received Data                                                                                                |
| 1205,+000014          | 1802,+000002<br>1803,+000004<br>1804,+000001<br>1805,+000000<br>1806,+000000<br>1807,+000000<br>1205,+000014 |

8 Press stop to finish

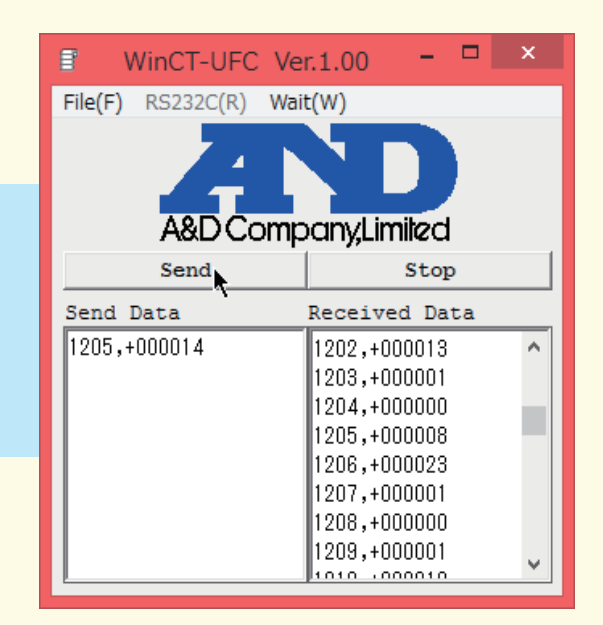

Note: Send data and Received Data can be saved to a text editor through the File menu.

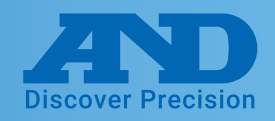

### **O**WinCT (Can read and alter settings for a single element)

#### **Downloading WinCT**

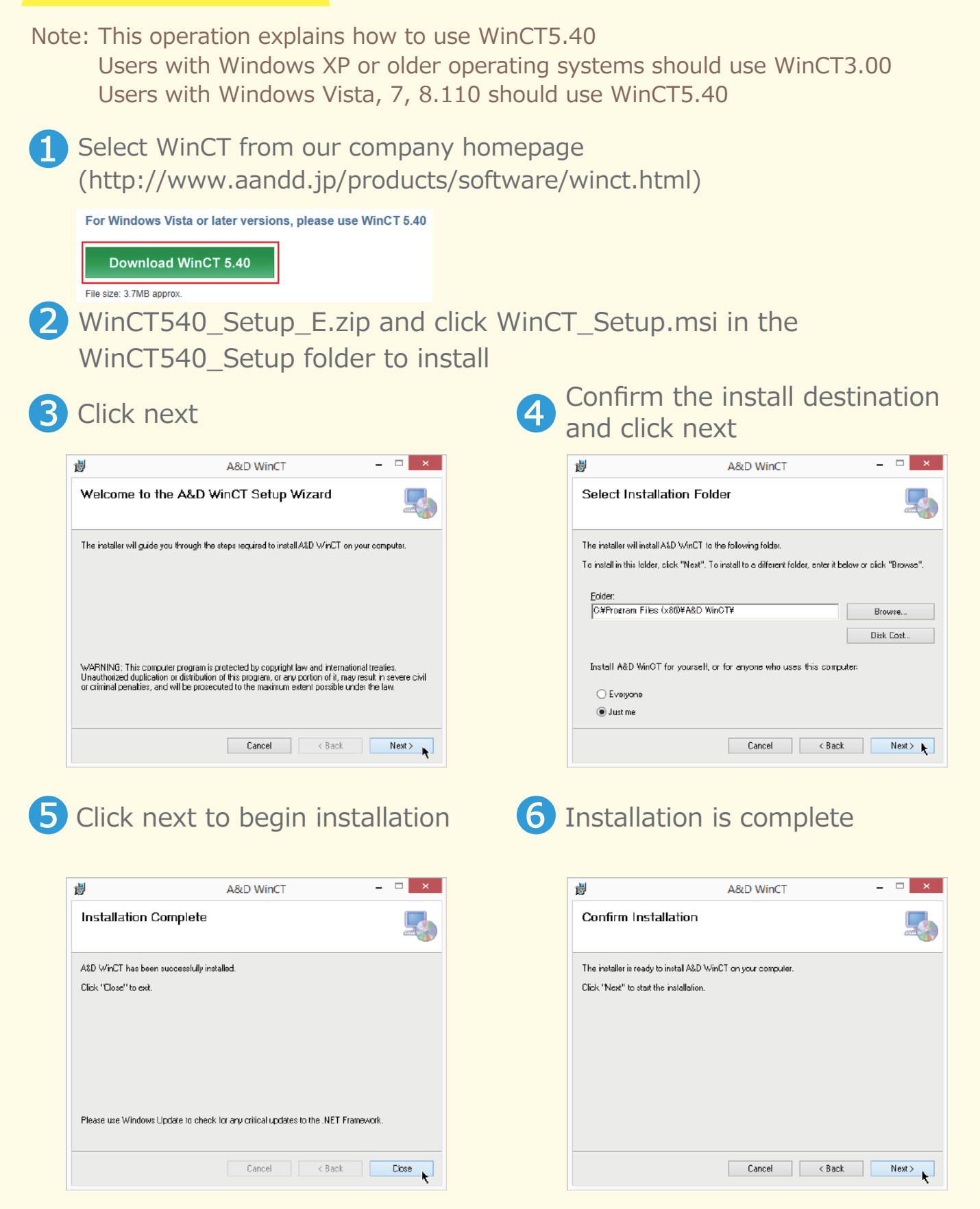

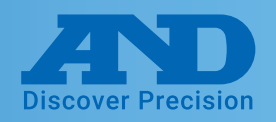

## **O**WinCT (Can read and alter settings for a single element)

#### WinCT-RsCom Connection Settings

Click the RsCom executable from WinCT

| R5232C     |         | Manual/R     | epeat         |          |
|------------|---------|--------------|---------------|----------|
| Port :     | Ę       | T Repeat     | ° (           | 5 sec    |
| Baud Rate  | CON3    | Data For     | mat<br>E Dete | - Sag No |
| Parity     | E -     | Comman       | d Date        | T PU     |
| Length     | 7 💌     | Received     | Data          |          |
| Stop Bit   | 1 💌     | Command Data |               |          |
| Cerminator | CR/LF - | Q            | 464           |          |
| Clear      | Save    | Printer      | Start         | End      |

Port : Select the port noted earlier.

| 85232C   |            | Manual/R      | epeat       |      |
|----------|------------|---------------|-------------|------|
| Port     | : COM3 -   | T Repeat      | 5           | sec  |
| Baud Rat | e 9600 🛨   | Data For      | Data Format |      |
| Parit    | y E 🔫      | Comman        | d F         | . Bû |
| Lengt    | h 0        | Received Data |             |      |
| Stop Bi  | t 🗾 🛁      | Command D     | ata         |      |
| erminato | or CR/LF 📩 | Q             |             | 1    |
| Clear    | Save       | Printer       | Start       | End  |

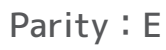

| R5232C                                                                                                    |                 | Manual/R | epeat             |        |
|----------------------------------------------------------------------------------------------------|-----------------|----------|-------------------|--------|
| Port :                                                                                                    | COM3 -          | T Repeat | 5                 | sec    |
| Baud Rate                                                                                                    | 9600 🔻          | Data For | nat<br>E Data - E | Sea No |
| Parity                                                                                                    | E               | Comman   | i Dace i          | PU     |
| Length                                                                                                    | 7 Received Data |          |                   |        |
| Stop Bit 1                                                                                                    |                 | Command  |                   |        |
| Terminator                                                                                                    | 1.5             |          | 104               |        |
| in the second second second second second second second second second second second second second second second | 2               |          |                   |        |
| Clear                                                                                                    | Save            | Printer  | Start             | End    |
|                                                                                                    |                 |          |                   | 3      |

Stop Bit: 1

| R5232C     | (anno 1       | Manual/Repeat     |
|------------|---------------|-------------------|
| Port :     | COM3 -        | I Repeat 5 Sec    |
| Baud Rate  | 9600 🔻        | Data Format       |
| Parity     | 1200          | Command FPU       |
| Length     | 4900          | Received Data     |
| Stop Bit   | 9600<br>14400 | Command Data      |
| Terminator | 19200         | Q                 |
| Clear      | Save          | Printer Start End |

Baud Rate: 9600

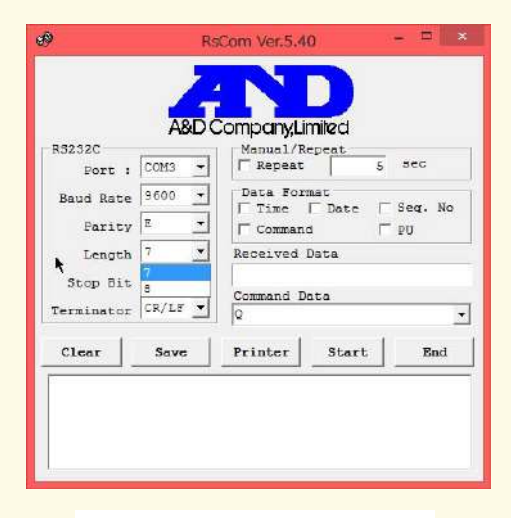

Length: 7bit

| R5232C     |                 | Manual/Repeat  |             |
|------------|-----------------|----------------|-------------|
| Port :     | СОМЗ -          | T Repeat       | 5 sec       |
| Baud Rate  | 9600 -          | Data Format    | to E Sea No |
| Parity     | E -             | Command        | T PU        |
| Length     | 7 Received Data |                |             |
| Stop Bit   | 1 👻             | Concerned Data |             |
| Terminator | CR/LF -         | Q              |             |
| Clear      | CR CR           | Printer St     | art Bnd     |

Terminator : CR/LF

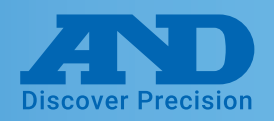

## **O**WinCT (Can read and alter settings for a single element)

#### **Operation Instructions**

1 Press Start to begin connection

| 9            | Rs                               | :Com Ver.5.40 - 🗆 🛄    |
|--------------|----------------------------------|------------------------|
|              | - /                              |                        |
|              | A&DC                             | CompanyLimited         |
|              |                                  | Manual/Repeat          |
| Port : C     | OM3 👻                            | Repeat 5 sec           |
| Baud Rate    | 600 -                            | Data Format            |
| Parity       | -                                | Frime   Date   Seq. No |
| Terest 7     | -                                | Received Data          |
| Lengen       | 1 - 9999,+999999<br>Command Data |                        |
| Stop Bit  -  |                                  |                        |
| Terminator C | R/LF -                           |                        |
| Clear        | Save                             | Printer Stagt Bun      |
|              |                                  |                        |
|              |                                  |                        |
|              |                                  |                        |
|              |                                  |                        |
|              |                                  |                        |
|              |                                  |                        |
|              |                                  |                        |

Enter the desired setting function code into the Command Data box and press Command

3

| RS232C Port :       | СОМЗ 👻                   | Manual/H                                                  | lepeat 5 | sec  |
|---------------------|--------------------------|-----------------------------------------------------------|----------|------|
| Baud Rate<br>Parity | 9600 <del>-</del><br>E - | □Data Format<br>□ Time □ Date □ Seq. No<br>□ Command □ PU |          |      |
| Length              | 7 👻                      | Received Data                                             |          |      |
| Stop Bit            | 1 *                      | 9999,+999999                                              |          |      |
| [erminator          | CR/LF -                  | Command Data                                              |          |      |
| Clear               | Save                     | Printer                                                   | Command  | Stop |
|                     |                          |                                                           |          |      |
|                     |                          |                                                           |          |      |

2 When the mark at the top left of the window flickers connection has been established

| R5232C     |         | Manual/Repeat           |  |
|------------|---------|-------------------------|--|
| Port :     | COM3 -  | Repeat 5 Sec            |  |
| Baud Rate  | 9600 -  | ☐ Time ☐ Date ☐ Seq. No |  |
| Parity     | E 🔻     | Command PU              |  |
| Length     | 7 🔻     | Received Data           |  |
| Stop Bit   | 1 *     | 9999,+999999            |  |
| Cerminator | CR/LF - | Command Data            |  |
| Clear      | Save    | Printer Command Stop    |  |
|            |         |                         |  |
|            |         |                         |  |
|            |         |                         |  |
|            |         |                         |  |
|            |         |                         |  |
|            |         |                         |  |

4 The value displayed in the box at the bottom of the window is the current function setting

| RS232C Port : | COM3 -  | Manual/Repeat        | 5 sec  |  |
|---------------|---------|----------------------|--------|--|
| Baud Rate     | 9600 -  | Data Format          |        |  |
| Parity        | E 👻     | Command TPU          |        |  |
| Length        | 7 👻     | Received Data        |        |  |
| Stop Bit      | 1 *     | 1206,+000015         |        |  |
| Terminator    | CR/LF - | Command Data<br>1206 |        |  |
| Clear         | Save    | Printer Comman       | d Stop |  |
| 1206,+000015  |         |                      |        |  |
|               |         |                      |        |  |
|               |         |                      |        |  |

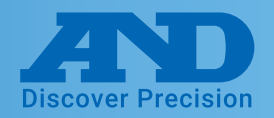

## **O**WinCT (Can read and alter settings for a single element)

5 Paste the current function, change the last 2 digits to the desired setting and press Command.

| )            | Rs      | Com Ver.5.4                             | 0        | ×       |
|--------------|---------|-----------------------------------------|----------|---------|
|              | -       |                                         |          |         |
|              |         |                                         |          |         |
|              | A&D C   | Company,Li                              | milled   |         |
| RS232C       |         | Manual/R                                | epeat    | 0.00    |
| Port :       | COM3 👻  | C Repeat                                | 5        | sec     |
| Baud Rate    | 9600 -  | Data For                                | mat      |         |
| Parity       | E -     | lime                                    | Date     | Seq. No |
|              |         | Received Data 1206,+000015 Command Data |          |         |
| Length       |         |                                         |          |         |
| Stop Bit     | 1 *     |                                         |          |         |
| Terminator   | CR/LF - | 1206,+000012                            |          | •       |
|              | 1       | 1                                       | 1        |         |
| Clear        | Save    | Printer                                 | Command  | Stop    |
| 1206,+000015 |         |                                         | <b>t</b> |         |
|              |         |                                         |          |         |
|              |         |                                         |          |         |
|              |         |                                         |          |         |
|              |         |                                         |          |         |
|              |         |                                         |          |         |
|              |         |                                         |          |         |
|              |         |                                         |          |         |
|              |         |                                         |          |         |
|              |         |                                         |          |         |

6 If the settings data appears in the box at the bottom of the window settings were changed successfully. Press stop to finish editing settings.

| POIC :                       | COM3 -  | Repeat                                    | 5 sec     |
|------------------------------|---------|-------------------------------------------|-----------|
| Baud Rate<br>Parity          | E *     | □ Time □ Date □ Seq. No<br>□ Command □ PU |           |
| Length                       | 7 -     | Received Data                             |           |
| Stop Bit                     | 1 *     | 1206,+000012                              |           |
| Terminator                   | CR/LF - | Command Data<br>1206,+000012              |           |
| Clear                        | Save    | Printer Com                               | mand Stop |
| 1206,+000015<br>1206,+000012 |         |                                           |           |